# Label printer

Art. no. 44-5658 Model M110

Please read the entire instruction manual before using the product and then keep it for future reference. We accept no liability for any errors in the text or images and we reserve the right to make any necessary changes to technical data. If you have technical problems or other questions, please contact our customer service team.

### Safety

- Never expose the product to high temperatures, dusty environments, powerful vibration, heavy impacts, humidity or moisture.
- Keep the product away from water and other liquids.
- Do not expose the product to continuous sunlight or put it near naked flames.
- Never attempt to take the product apart or modify it in any way.
- Never leave the product charging for long periods when it is not in use. Do not charge the product during thunderstorms.

### **Product description**

#### Printer

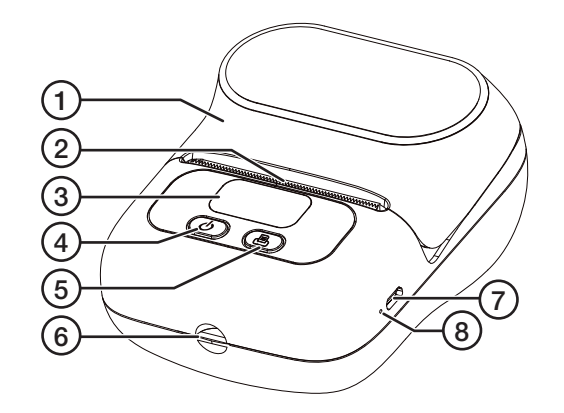

- 1. Cover
- 2. Paper outlet
- 3. Display
- 4. [**U**] On/Off

- [I] Paper feed
   Wrist strap holder
   USB-C port
- 7. USB-C port
- 8. Reset button

#### Display

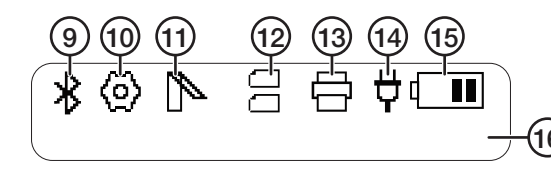

- 9. Bluetooth Lights up when the printer is connected to a smartphone.
- 10. Settings When the printer is connected to a computer, this symbol will be replaced by <sup>∲</sup>. Press [IJ] to see the Settings symbol.
- Open cover Lights up if the printer cover is not closed properly. The error message "Paper Cover Is Opened" also appears.
- 12. Paper type indicator: Shows which type of paper has been selected.

Labels (gap)

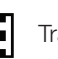

Transparent paper (black mark)

- Paper roll (continuous)
- The roll is not correctly installed or the paper/labels have run out. The error message "No paper" is displayed.
- 13. Printing Appears when printing is in progress and when the label roll is being fed through.
- 14. External power supply -- Lights up when the printer is connected to an external power source.
- 15. Battery indicator Shows the battery charge status. Starts to flash when the battery needs charging.
- 16. Text area Shows the setting options (see the *Settings* section) and additional information.

#### Additional information:

- Printing: Printing is in progress
- Feeding: Feeding is in progress
- No paper: The printer cannot detect a label roll/ no label roll is installed
- High temperature, please wait: The printer head has overheated, wait 10 min before printing again
- Paper Cover Is Opened: The printer cover is open
- Waiting for data: print is being transferred
- Charging
- Charge finished
- Welcome
- Shutting down: The battery is flat (<1% charge)

### Using the product

#### Inserting a label roll

A label roll must be inserted before the printer can be used.

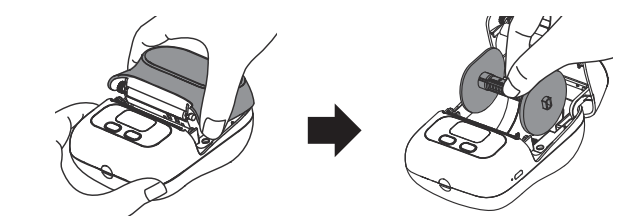

1. Lift the printer cover (1) and remove the holder. Push off the left side plate. **Note:** It may fit tightly.

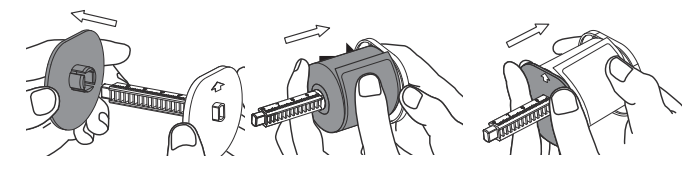

 Insert the label roll into the holder and push the side plate back into place, leaving about 1 mm on each side of the roll. Fit the holder into the groove. Check that the arrows on the holder point upwards.

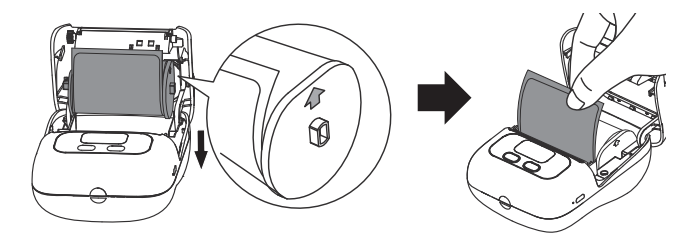

3. Roll out about 15 mm of the label roll and close the cover firmly. Press [IJ] for 2 seconds to start the printer. Press [IJ] to feed through a label. The printer is now ready for use.

### Paper feed

Label roll: Press [] once to feed through a label.

Paper roll: Hold [] to feed through the amount of paper required. The feed will stop when the button is released.

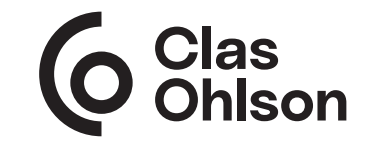

#### Settings

- 1. Start the printer by holding [U] for 2 seconds.
- 2. Press  $[\mathbf{U}]$  to go to the Settings menu.
- 3. Press [♣] to scroll through the setting options. Confirm by pressing [➡].
- 4. The printer will return to the start page after 5 seconds if you do not press any buttons.

#### Setting options

- Language: English, Spanish, French
- *Print darkness*: 4 (weak), 6 (normal), 10 (dark) **Note:** The difference is only noticeable with finer fonts.
- Paper gap type: gap (labels), black mark (transparent paper), continuous (paper roll)
- Auto power off: 5 min, 15 min, 30 min, 1 h, 2 h, 4 h, 8 h, 24 h, No Close (no power off)
- Restore to factory settings: Press [] to confirm the factory reset.
- Firmware version
- Device address
- Test print: Print a test page

#### Printouts

All printouts can be managed using the Print Master/Labelife app.

#### Downloading the app

There are two ways of downloading the app. Either go to the App Store/ Google Play and search for *Print Master/Labelife* or scan the QR code to go directly to the App Store/ Google Play. Download and install the app.

#### Connecting to the printer

Open the app and tap to connect to the printer.

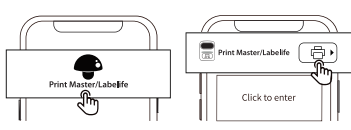

Then select the type of label that is installed in the printer. Either enter the label measurements manually or scan the QR code on

the label box. The label will then be created in the app. As well as entering the text you want, there are options for symbols, frames, QR codes, photos etc.

### Troubleshooting

| Problem                                                           | Solution                                                                                                    |  |
|-------------------------------------------------------------------|----------------------------------------------------------------------------------------------------|--|
| The printer does<br>not detect the<br>paper that is<br>installed. | Check that the paper is correctly<br>installed (see the <i>Inserting a label roll</i><br>section). Make sure that the paper<br>sensors (a) can detect the paper.                                                                                                    |  |
| The printer will not switch on.                                   | The battery might be flat. Charge the printer.                                                                                                    |  |
| The printer shuts itself off.                                     | <ul> <li>Check the time setting for<br/>Auto Power Off.</li> <li>Check whether the printer needs charging.</li> </ul>                                                                                                    |  |
| The printer will not charge.                                      | <ul> <li>Make sure that there is power at the socket.</li> <li>Charge the printer for at least 30 minutes.</li> <li>Check the specification of the USB charger.</li> <li>Perform a manual factory reset by holding the reset button (8) for 1–2 seconds.</li> </ul> |  |
| The printer<br>crashes or<br>freezes.                             | Perform a manual factory reset by holding the reset button (8) for 1–2 seconds.                                                                                                    |  |
| The paper is<br>blank after<br>printing.                          | <ul><li>Check that the paper is correctly installed with<br/>the right side facing outwards.</li><li>Make sure that the correct type of label is<br/>selected.</li></ul>                                                                                            |  |
| The print is blurred.                                             | <ul> <li>Check that all the packaging material has been<br/>removed from the paper.</li> <li>Check that the paper is not dirty.</li> <li>Clean the printer head following the instructions<br/>in the <i>Care and maintenance</i> section.</li> </ul>               |  |
| Some of the print is missing.                                     | <ul> <li>Clean the printer head.</li> <li>Make sure that the correct type of label is selected.</li> <li>Check that the paper is correctly installed.</li> </ul>                                                                                                    |  |
| The paper feed<br>does not work<br>properly.                      | <ul> <li>Check that the paper is not stuck in the holder.<br/>There should be a gap of about 1 mm.<br/>between the holder and each side plate.</li> <li>Clean the printer head and roll feeder. Check<br/>that they are not sticky.</li> </ul>                      |  |
| The printer does<br>not respond to<br>the app.                    | Make sure that only one smartphone is connected<br>to the printer. If more than one phone is connected,<br>disconnect one of them and try again.                                                                                                    |  |

### Cleaning and maintenance

Clean the printer head (b) with a cotton bud, slightly moistened with isopropyl alcohol, if the print quality is poor.

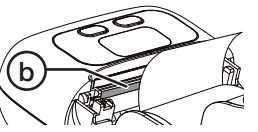

Clean the roll feeder (c) in the same way if the paper is not feeding out smoothly.

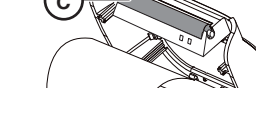

### Responsible disposal

This symbol indicates that the product should not be disposed of with general household waste. This applies throughout the entire EU. In order to prevent any harm to the environment or health hazards caused by incorrect waste disposal, the product must be handed in for recycling so that the materials can be disposed of in a responsible way. To recycle the product, take it to your local recycling facility or contact the retailer. They will ensure that the product is disposed of in a way that does not harm the environment.

#### **Specifications**

| Printer type          | Thermal          |
|-----------------------|------------------|
| Max. label size       | 50 mm            |
| Max. print width      | 48 mm            |
| Printing speed        | 20 mm/sec.       |
| Resolution            | 203 dpi          |
| Lifelong printer head | 50 km            |
| Connection            | Bluetooth/USB-C  |
| Input                 | 5 VDC, 2A        |
| Dimensions            | 114 x 87 x 59 mm |

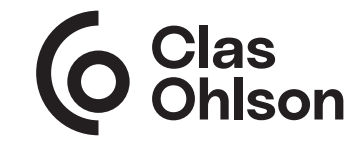

Ver. 20240513

# Etikettskrivare

Art.nr 44-5658 Modell M110

Läs igenom hela bruksanvisningen före användning och spara den sedan för framtida bruk. Vi reserverar oss för ev. text- och bildfel samt ändringar av tekniska data. Vid tekniska problem eller andra frågor, kontakta vår kundtjänst.

### Säkerhet

- Utsätt aldrig produkten för höga temperaturer, dammig miljö, starka vibrationer, hårda stötar, fukt eller väta.
- Håll undan produkten från vatten och annan vätska.
- Placera inte produkten i ihållande solljus eller i närheten av öppen eld.
- Försök inte ta isär eller modifiera produkten på något sätt.
- Låt inte produkten vara på laddning under en längre period när den inte används. Avbryt laddningen vid åskväder.

### Produktbeskrivning

#### Skrivare

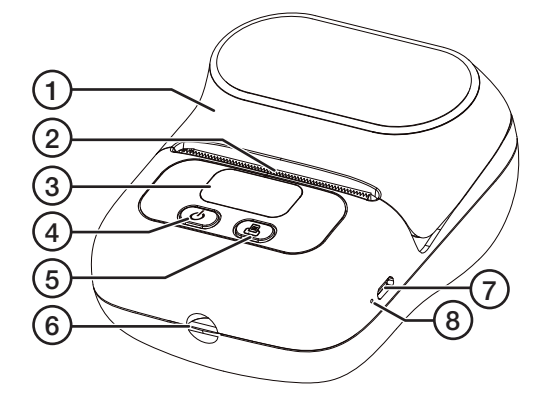

[1] Pappersmatning

6. Hållare för handledsrem

7. USB-C ingång

8. Återställningsknapp

- 1. Lock
- 2. Pappersutlopp
- 3. Display
- 4. [**U**] På/Av

Display

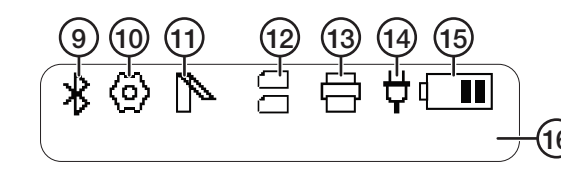

- 9. Bluetooth Tänds när skrivaren ansluter till telefonen.
- 10. Inställningar Om skrivaren är ansluten till en dator ersätts symbolen med 争. Tryck på [**少**] för att visa inställningssymbolen.
- 11. Öppet lock Tänds om locket inte är helt stängt och meddelandet " Paper Cover Is Opened" visas.
- 12. Papperstypsindikering: Visar vilken typ av papper som är valt.

Etiketter (Gap)

Transparent/Genomskinligt papper (Black Mark)

- Pappersrulle (Continuous)
- Rullen inte är korrekt installerad eller slut på papper/
- × e
- etiketter. Meddelandet "No Paper" visas.
- 13. Utskrift Visas när utskrift pågår och när etikettrullen matas fram.
- 14. Extern strömkälla Tänds när skrivaren är ansluten till en extern strömkälla.
- 15. Batteriindikator Visar batteriets laddstatus. Börjar blinka när det är dags att ladda.
- 16. Textyta Visar inställningsmöjligheter (se avsnittet *Inställningar*) och övrig information.

#### Övrig information:

- Printing: Utskrift pågår
- Feeding: Matning pågår
- No paper detected: Skrivaren känner inte av etikettrullen/ Ingen etikettrulle installerad
- High temperature, please wait: Skrivarhuvudet är överhettat, vänta 10 min innan ny utskrift
- Paper Cover Is Opened: Locket är öppet
- Waiting for data: trycket överförs
- Charging: skrivaren laddas
- Charge finished: laddning klar
- Welcome
- Shutting down: Batteriet är urladdat (<1%)

Sverige • kundtjänst, tel. 0247/445 00 internet: www.clasohlson.se e-post: kundservice@clasohlson.se brev: Clas Ohlson AB, 793 85 Insjön

### Användning

#### Montera etikettrulle

Innan skrivaren kan användas måste en etikettrulle monteras.

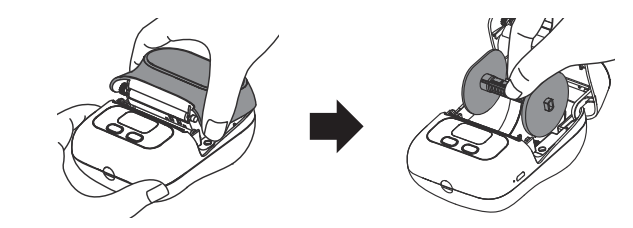

1. Lyft på skrivarens lock (1) och plocka ur hållaren.

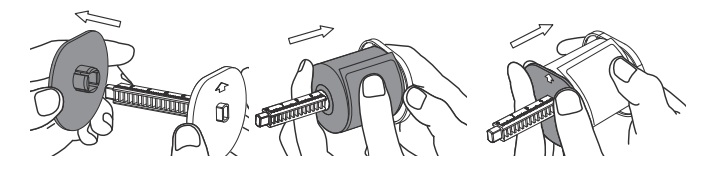

 Tryck av den vänsta sidoplattan. Obs! Den kan sitta hårt. Montera etikettrullen på hållaren och tryck tillbaka sidoplattan tills det är ca 1 mm på var sida om rullen.

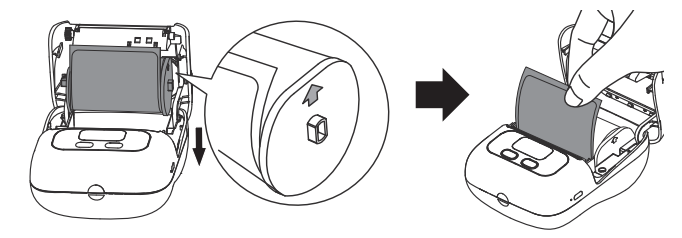

 Passa in hållaren i spåren, se till att pilarna på hållaren pekar uppåt. Rulla ut ca 15 mm av etikettrullen och stäng locket ordentligt.Håll in [山] i 2 sek för att starta skrivaren och tryck på [凸] för att mata fram en etikett. Skrivaren är nu redo att användas.

#### Pappersmatning

**Etikettrulle**: Tryck en gång på [] för att mata fram en etikett. **Pappersulle**: Håll in [] för att mata fram önskad mängd papper. Matningen slutar när knappen släpps.

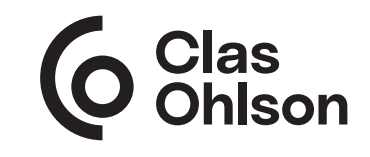

#### Inställningar

- 1. Starta skrivaren genom att hålla in [**U**] i 2 sek.
- 2. Tryck på [U] för att komma till inställningsmenyn.
- 3. Tryck på [♣] för att bläddra bland inställningsvalen. Bekräfta genom att trycka på [IJ].
- 4. Skrivaren återgår till startsidan efter 5 sek. om inget tryck har gjorts.

#### Inställningsmöjligheter

- Language: English, Spanska, Franska
- *Print Darkness*: 4 (ljust), 6 (medel), 10 (mörkt) **Obs!** Skillnaden är endast märkbar vid tunnare text.
- Paper gap type: Gap (etiketter), Black Mark (transparent papper), Continuous (pappersrulle)
- Auto power Off: 5 min, 15 min, 30 min, 1 h, 2 h, 4 h, 8 h, 24 h, No Close (ingen avstängning)
- Restore to Factory Settings: Tryck []] för att godkänna fabriksåterställningen.
- Firmware version
- Device adress
- Test Print: Skriv ut testsida

#### Utskrift

Alla utskrifter sköts via appen Print Master/Labelife.

#### Ladda ner appen

Appen går att hitta på två olika sätt. Gå antingen till App Store/Google Play och sök efter *Print Master/Labelife*, eller skanna QR-koden brevid för att komma direkt till App Store/Google Play. Ladda ner och installera appen.

#### Anslut till skrivaren

Öppna appen och klicka på 🕞 för att ansluta till skrivaren.

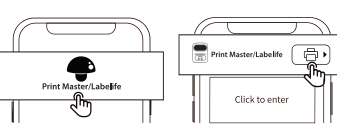

Välj sedan vilket typ av etikett som är installerad i skrivaren. Antingen anges måtten på etiketterna manuellt eller så scannas QR koden på kartongen till etiketten. Den önskade etiketten skapas sedan i appen. Förutom att lägga in önskad text finns val för olika symboler, ramar, QR-koder, bilder etc.

### Felsökning

| Problem                                                    | Lösning                                                                                                    |
|------------------------------------------------------------|----------------------------------------------------------------------------------------------------|
| Skrivaren känner<br>inte av det instal-<br>lerade pappret. | Kontrollera att pappret är korrekt<br>installerat (se avsnittet <i>Montera</i><br><i>etikettrulle</i> ). Se till så att pappers-<br>sensorerna (a) kan känna av pappret.                                                                                 |
| Skrivaren<br>startar inte.                                 | Batteriet kan vara urladdat. Ladda skrivaren.                                                                                                    |
| Skrivaren stänger<br>av sig själv.                         | <ul> <li>Kontrollera vilken tid som är inställd för<br/>Auto Power Off.</li> <li>Kontrollera att skrivaren inte behöver laddas.</li> </ul>                                                                                                    |
| Skrivaren tar inte<br>laddning.                            | <ul> <li>Kontrollera att det finns ström i uttaget.</li> <li>Ladda i minst 30 min.</li> <li>Kontrollera USB-laddarens specifikation.</li> <li>Gör en manuell fabriksåterställning genom att<br/>hålla in återställningsknappen (8) i 1-2 sek.</li> </ul> |
| Skrivaren krashar<br>eller låser sig.                      | Gör en manuell fabriksåterställning genom att hålla<br>in återställningsknappen (8) i 1-2 sek.                                                                                                    |
| Pappret är blankt<br>efter utskrift.                       | <ul> <li>Kontrollera att pappret är installerat med rätt<br/>sida utåt.</li> <li>Kontrollera att rätt typ av etikett är vald.</li> </ul>                                                                                                    |
| Utskriften är<br>suddig.                                   | <ul> <li>Kontrollera att allt förpacknngsmaterial är<br/>borttaget från pappret.</li> <li>Kontrollera att pappret inte är smutsigt.</li> <li>Rengör skrivarhuvudet enligt avsnittet Skötsel<br/>och Underhåll.</li> </ul>                                |
| Delar av utskrif-<br>ten saknas.                           | <ul> <li>Rengör skrivarhuvudet.</li> <li>Kontrollera att rätt typ av etikett är vald.</li> <li>Kontrollera att pappret är korrekt installerat.</li> </ul>                                                                                                |
| Pappersmatning-<br>en fungerar inte<br>som den ska.        | <ul> <li>Kontrollera att pappret inte sitter fast på<br/>hållaren. Det bör vara ca 1 mm avstånd till<br/>varje sidostycke.</li> <li>Rengör både skrivarhuvudet och matarrullen och<br/>kontrollera att de inte är klistriga.</li> </ul>                  |
| Skrivaren svarar<br>inte på appen.                         | Kontrollera att bara en telefon är ansluten till skrivaren.<br>Om fler än en telefon är ansluten, koppla ifrån en<br>av dom och försök igen.                                                                                                    |

### Skötsel och underhåll

Rengör skrivarhuvudet (b) med en tops, lätt fuktad med isopropylalkohol (isopropanol), om utskriftskvaliteten upplevs som försämrad.

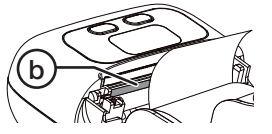

Rengör matarrullen (c) på samma sätt om det upplevs att pappret inte matas ut på ett smidigt sätt.

## Avfallshantering

Denna symbol innebär att produkten inte får kastas tillsammans med annat hushållsavfall. Detta gäller inom hela EU. För att förebygga eventuell skada på miljö och hälsa, orsakad av felaktig avfallshantering, ska produkten lämnas till återvinning så att materialet kan tas omhand på ett ansvarsfullt sätt. När du lämnar produkten till återvinning, använd dig av de returhanteringssystem som finns där du befinner dig eller kontakta inköpsstället. De kan se till att produkten tas om hand på ett för miliön tillfredställande sätt.

### Specifikationer

| Skrivartyp             | Termisk          |
|------------------------|------------------|
| Max etikettstorlek     | 50 mm            |
| Max skrivbredd         | 48 mm            |
| Skrivarhastighet       | 20 mm sek.       |
| Upplösning             | 203 dpi          |
| Livslängd skrivarhuvud | 50 km            |
| Anslutning             | Bluetooth/USB-C  |
| Input                  | 5 VDC, 2A        |
| Mått                   | 114 x 87 x 59 mm |

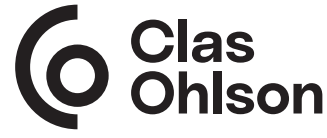

# Etikettskriver

Art.nr 44-5658 Modell M110

Les gjennom hele bruksanvisningen før produktet tas i bruk og ta vare på den for fremtidig bruk. Vi tar forbehold om eventuelle feil i tekst og bilder, samt endringer av tekniske data. Ved tekniske problemer eller spørsmål, ta kontakt med vårt kundesenter.

### Sikkerhet

- Utsett aldri produktet for høye temperaturer, støvete omgivelser, sterke vibrasjoner, harde støt, fukt eller væske.
- Produktet må holdes unna vann og andre væsker.
- Plasser ikke produktet i vedvarende sollys eller nær åpen ild.
- Produktet må ikke åpnes, modifiseres eller endres på.
- Ikke la produktet stå til lading over tid når det ikke er i bruk. Avbryt ladingen ved tordenvær.

### Produktbeskrivelse

#### Skriver

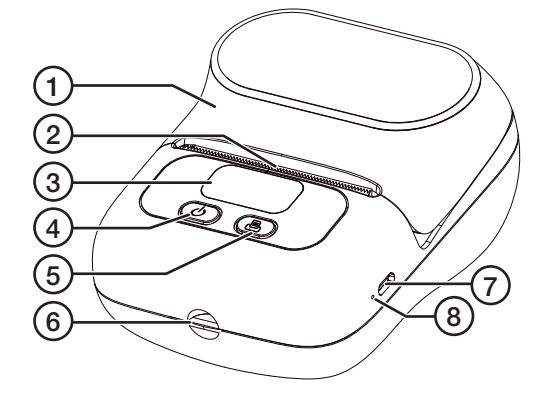

6. Holder for

håndleddsreim

8. Tilbakestillingsknapp

7. USB-C-inngang

- 1. Lokk
- 2. Papirutløp
- 3. Skjerm
- 4. [**也**] På/Av
- 5. [**B**] Papirmating

#### Skjerm

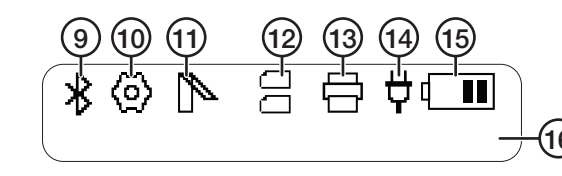

- 9. Bluetooth Tenner når skriveren kobler seg til mobilen.
- 10. Innstillinger Hvis skriveren er koblet til en datamaskin erstattes symbolet med <sup>1</sup>/<sub>2</sub>. Trykk på [**∪**] for å vise innstillingssymbolet.
- 11. Åpent lokk Lyser hvis lokket ikke er helt lukket og meldingen "Paper Cover Is Opened" vises.
- 12. Papirtyperindikator: Viser hvilken type papir som er valgt.

Etiketter (Gap)

Transparent/Gjennomsiktig papir (Black Mark)

Papirrull (Continuous)

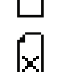

E

Rullen er ikke riktig installert eller tom for papir/etiketter. Meldingen "No Paper" vises.

- 13. Utskrift Vises når utskrift pågår og når etikettrullen mates frem.
- 14. Ekstern strømkilde Lyser når skriveren er tilkoblet en ekstern strømkilde.
- 15. Batteriindikator Viser batteriets ladestatus. Begynner å blinke når det er på tide å lade.
- 16. Tekstområde Viser innstillingsmuligheter (se avsnittet Innstillinger) og øvrig informasjon.

#### Øvrig informasjon:

- Printing: Utskrift pågår
- Feeding: Mating pågår
- No paper: Skriveren finner ikke etikettrullen/ Ingen etikettrull er installert
- High temperature, please wait: Skrivehodet er overopphetet, vent 10 minutter før du skriver ut igjen
- Paper Cover Is Opened: Lokket er åpent
- Waiting for data: utskriften overføres
- Charging: skriveren lades
- Charge finished: ladingen er fullført
- Welcome
- Shutting down: Batteriet er utladet (<1%)

### Bruk

#### Monter etikkettrull

Før skriveren kan brukes, må en etikettrull monteres.

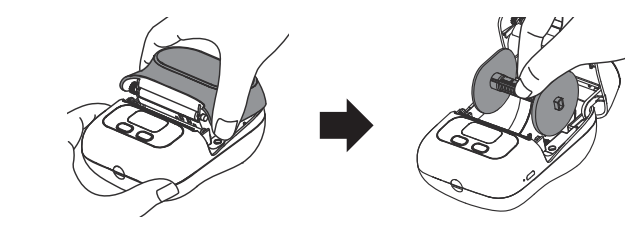

1. Løft på skriverens lokk (1) og ta ut holderen.

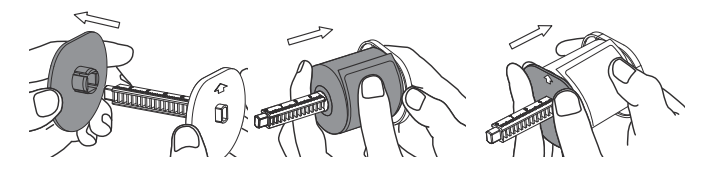

 Trykk av den venstre sideplaten. Obs! Den kan sitte hardt. Monter etikettrullen på holderen og trykk sideplaten tilbake til det er cirka 1 mm på hver side av rullen.

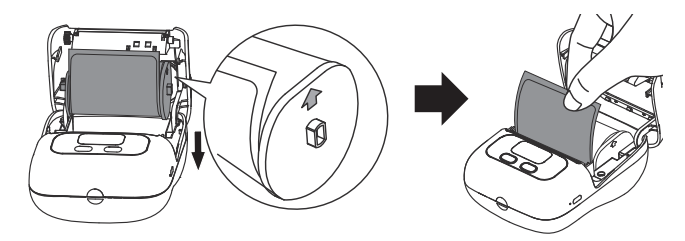

 Sett inn holderen i sporet og sørg for at pilene på holderen peker oppover. Rull ut cirka 15 mm av etikettrullen og lukk lokket ordentlig. Hold inne[心] i 2 sekunder for å starte skriveren og trykk på [凸] for å mate frem en etikett. Skriveren er nå klar til bruk.

#### Papirmating

**Etikettrull**: Trykk en gang på [] for å mate frem en etikett. **Papirrull**: Hold inne [] for å mate frem ønsket mengde papir. Matingen stopper når knappen slippes.

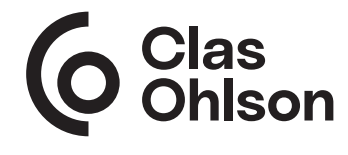

Norge • kundesenter, tlf. 23 21 40 00 internett: www.clasohlson.no e-post: kundesenter@clasohlson.no post: Clas Ohlson AS, Postboks 485 Sentrum, 0105 Oslo

#### Innstillinger

- 1. Start skriveren ved å holde inne [b] i 2 sekunder.
- 2. Trykk på [U] for å komme til innstillingsmenyen.
- 3. Trykk på [4] for å bla gjennom innstillingsvalgene. Bekreft ved å trykke på [U].
- 4. Skriveren går tilbake til startsiden etter 5 sekunder hvis ingen knapp er trykket på.

#### Innstillingsmuligheter

- Language: Engelsk, spansk, fransk
- Print Darkness: 4 (lyst), 6 (middels), 10 (mørkt) Obs! Forskjellen er kun merkbar ved tynnere tekst.
- Paper gap type: Gap (etiketter), Black Mark (transparent papir), Continuous (papirrull)
- Auto power Off: 5 min, 15 min, 30 min, 1 h, 2 h, 4 h, 8 h, 24 h, No Close (ingen avstenging)
- Restore to Factory Settings: Trykk []] for å tilbakestille til fabrikkinnstillingene.
- Firmware version
- Device adress
- Test Print: Skriv ut testside

#### Utskrift

Alle utskrifter håndteres via appen Print Master/Labelife.

#### Last ned appen

Man kan finne appen på to ulike måter. Gå enten til App Store/Google Plav og søk etter Print Master/Labelife, eller skann QR-koden ved siden av for å komme direkte til App Store/Google Play. Last ned og installer appen.

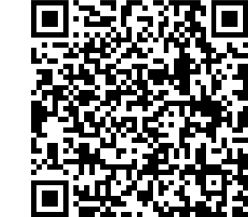

#### Koble til skriveren

Åpne appen og klikk på for å koble til skriveren. Vela deretter hvilken type

etikett som er installert i skriveren.

Enten oppgis målene for etikettene manuelt eller så scannes QR-koden på esken til etikettene. Den ønskede etiketten opprettes deretter i appen. I tillegg til å legge inn ønsket tekst, er det alternativer for ulike symboler, rammer, QR-koder, bilder og mer.

### Feilsøking

| Problem                                                      | Løsning                                                                                                    |
|--------------------------------------------------------------|----------------------------------------------------------------------------------------------------|
| Skriveren<br>registrerer ikke<br>det installerte<br>papiret. | Kontroller at papiret er korrekt installert<br>(se avsnittet <i>Monter etikettrull</i> ).<br>Sjekk at papirsensorene (a) kan<br>registrere papiret.                                                                                                    |
| Skriveren<br>starter ikke.                                   | Batteriet kan være utladet. Lad skriveren.                                                                                                    |
| Skriveren slår<br>seg av.                                    | <ul> <li>Kontroller hvilken tid som er innstilt for<br/>Auto Power Off.</li> <li>Kontroller at skriveren ikke trenger lading.</li> </ul>                                                                                                    |
| Skriveren lader<br>ikke.                                     | <ul> <li>Kontroller at det er strøm i stikkontakten.</li> <li>Lad i minst 30 minutter.</li> <li>Kontroller USB-laderens spesifikasjon.</li> <li>Gjør en manuell fabrikktilbakestilling ved å holde<br/>inne tilbakestillingsknappen (8) i 1-2 sekunder.</li> </ul> |
| Skriveren krasjer<br>eller låser seg.                        | Gjør en manuell fabrikktilbakestilling ved å holde inne tilbakestillingsknappen (8) i 1-2 sekunder.                                                                                                    |
| Papiret er blankt<br>etter utskrift.                         | <ul> <li>Kontroller at papiret er installert med riktig side<br/>vendt utover.</li> <li>Kontroller at riktig type etikett er valgt.</li> </ul>                                                                                                    |
| Utskriften er<br>uklar.                                      | <ul> <li>Kontroller at all emballasje er<br/>fjernet fra papiret.</li> <li>Kontroller at papiret ikke er skittent.</li> <li>Rengjør skriverhodet som beskrevet i avsnittet<br/>Vedlikehold.</li> </ul>                                                             |
| Deler av utskriften<br>mangler.                              | <ul> <li>Rengjør skriverhodet.</li> <li>Kontroller at riktig type etikett er valgt.</li> <li>Kontroller at papiret er riktig installert.</li> </ul>                                                                                                    |
| Papirmatingen<br>fungerer ikke<br>som den skal.              | <ul> <li>Kontroller at papiret ikke sitter fast i<br/>holderen. Det bør være cirka 1 mm avstand til<br/>hvert sidestykke.</li> <li>Rengjør både skriverhodet og materullen og<br/>kontroller at de ikke er klissete</li> </ul>                                     |
| Skriveren reagerer<br>ikke på appen.                         | Kontroller at bare én mobil er koblet til skriveren.<br>Hvis det er tilkoblet mer enn én mobil, koble fra en<br>av mobilene og forsøk igjen.                                                                                                    |

#### Vedlikehold

Rengjør skriverhodet (b) med en bomullspinne, lett fuktet med isopropylalkohol (isopropanol), hvis utskriftskvaliteten oppleves som dårlig

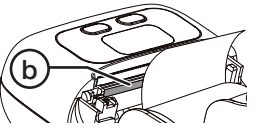

Rengjør materullen (c) på samme måte hvis papiret ikke mates jevnt ut.

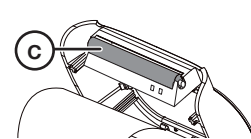

## Avfallshåndtering

Symbolet betyr at produktet ikke skal kastes sammen med øvrig husholdningsavfall. Dette gjelder i hele EØS. For å forebygge eventuelle skader på helse og miljø som følge av feil håndtering av avfall, skal produktet leveres til gjenvinning, slik at materialet blir tatt hånd om på en tilfredsstillende måte. Benytt eksisterende

systemer for returhåndtering eller kontakt forhandler når produktet skal kasseres. De vil ta hånd om produktet på en miljømessig forsvarlig måte.

### Spesifikasjoner

| Skrivertype           | Termisk          |
|-----------------------|------------------|
| Maks etikettstørrelse | 50 mm            |
| Maks skrivebredde     | 48 mm            |
| Skrivehastighet       | 20 mm sek.       |
| Oppløsning            | 203 dpi          |
| Levetid skriverhode   | 50 km            |
| Tilkobling            | Bluetooth/USB-C  |
| Input                 | 5 VDC, 2A        |
| Mål                   | 114 x 87 x 59 mm |

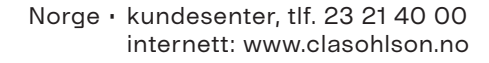

# Etikettitulostin

Tuotenro 44-5658 Malli M110

Lue koko käyttöohje ja säästä se tulevaa käyttöä varten. Pidätämme oikeuden teknisten tietojen muutoksiin. Emme vastaa mahdollisista teksti- tai kuvavirheistä. Jos tuotteeseen tulee teknisiä ongelmia, ota yhteys asiakaspalveluun.

### Turvallisuus

- Älä altista tuotetta korkeille lämpötiloille, pölylle, tärinälle, koville iskuille tai kosteudelle.
- Älä altista tuotetta vedelle tai muille nesteille.
- Älä sijoita tuotetta aurinkoiseen paikkaan tai avotulen ٠ läheisvyteen.
- Älä pura tai muuta tuotetta millään tavalla.
- Älä pidä tuotetta pitkään latauksessa, kun sitä ei käytetä. ٠ Älä lataa tuotetta ukkosella.

### Tuotekuvaus

#### Tulostin

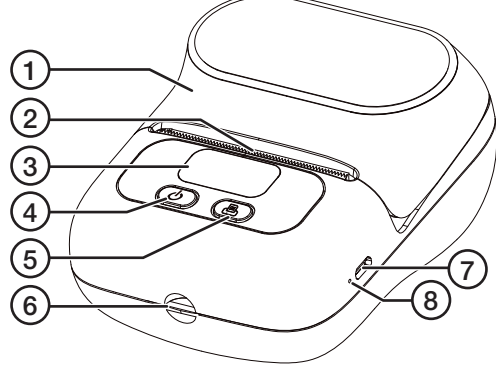

- 1. Kansi
- 2. Paperin ulostuloaukko
- 3. Nävttö
- 4. [U] Päälle/Pois päältä
- 5. [I] Paperinsyöttö

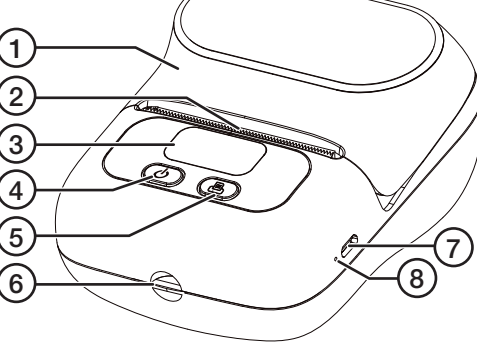

#### 6. Rannehihnan kiinnitvskohta

- 7. USB-C-liitäntä
- 8. Asetusten
- palauttaminen

### Nävttö

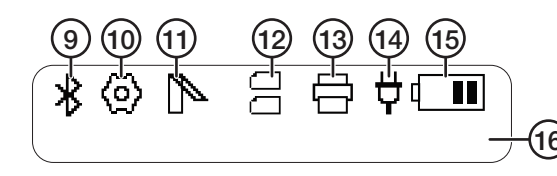

- 9. Bluetooth Syttyy, kun tulostin on yhteydessä puhelimeen.
- 10. Asetukset Jos tulostin on liitetty tietokoneeseen, kuvakkeeksi vaihtuu 9. Näytä asetuskuvake painamalla [0].
- 11. Kansi auki Syttyy, kun kansi ei ole kunnolla kiinni, ja samalla näkyy viesti " Paper Cover Is Opened".
- 12. Paperilajin merkki: Näet valitsemasi paperin.

С Etiketit (Gap)  $\square$ 

E

- Läpinäkyvä paperi (Black Mark)
- Paperirulla (Continuous)

Rullaa ei ole asennettu oikein tai paperi/etiketit ovat loppuneet. Näytöllä näkyy "No Paper". l×I

- 13. Tulostus Näkyy tulostuksen ollessa käynnissä ja kun etikettirulla pyörii eteenpäin.
- 14. Ulkoinen virtalähde Syttyy, kun tulostin on liitettynä ulkoiseen virtalähteeseen.
- 15. Akun tila Näyttää akun varaustason. Alkaa vilkkua, kun laite täytyy ladata.
- 16. Tekstinäyttö Näyttää asetusmahdollisuudet (katso kohta Asetukset) ja lisätiedot.

#### Lisätietoia:

- Printing: Tulostus on käynnissä
- Feeding: Syöttö on käynnissä
- No paper: Tulostin ei havaitse etikettirullaa / Etikettirullaa ei ole asennettu
- High temperature, please wait: Tulostuspää on ylikuumentunut, odota 10 minuuttia ennen uudelleen tulostamista
- Paper Cover Is Opened: Kansi on auki
- Waiting for data: tuloste lähetetään
- Charging: akkua ladataan
- Charge finished: akku on ladattu täyteen
- Welcome
- Shutting down: Akku on tyhjä (<1%)

### Käyttö

#### Etikettirullan asentaminen

Etikettirulla on asennettava ennen etikettitulostimen käytön aloittamista.

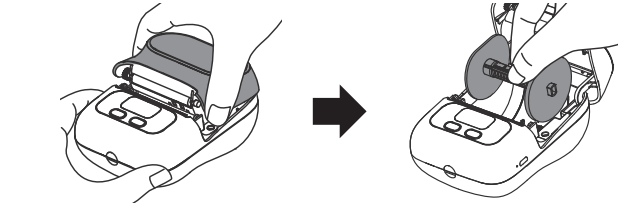

1. Nosta tulostimen kansi (1) ja poista pidike.

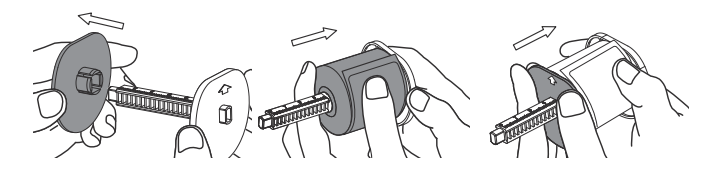

2. Irrota vasen päätylevy. Huom.! Se saattaa olla tiukasti kiinni. Aseta etikettirulla pidikkeeseen ja paina päätylevy takaisin, kunnes se on noin 1 mm:n päässä rullasta molemmissa päissä.

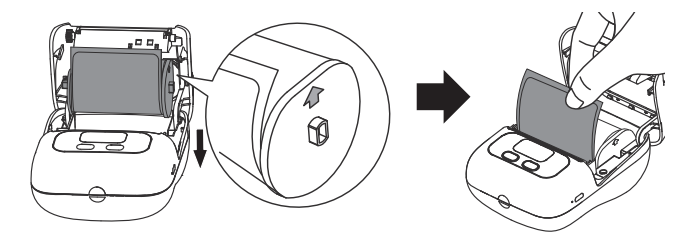

3. Aseta pidike uraan ja varmista, että nuolet osoittavat ylös. Vedä etikettirullaa auki noin 15 mm ja sulje kansi kunnolla. Käynnistä tulostin painamalla [U] 2 sek ja paina [I], jolloin etiketti tulee näkyviin. Tulostin on nyt käyttövalmis.

#### Paperinsvöttö

Etikettirulla: Paina kerran []], jotta saat etiketin näkyviin. Paperirulla: Paina pitkään [4], jotta saat esiin halutun määrän paperia. Paperi pysähtyy, kun päästät painikkeen.

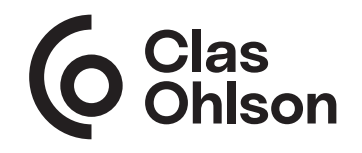

Ver. 20240513

#### Asetukset

- 1. Käynnistä tulostin painamalla [] 2 sekuntia.
- 2. Siirry asetusvalikkoon painamalla [U].
- 3. Selaa asetusvalintoja painamalla [13]. Tallenna asetus painamalla [**U**].
- 4. Tulostin palaa aloitussivulle 5 sekunnin kuluttua, jos mitään painiketta ei paineta.

#### Asetusvaihtoehtoja

- Language: englanti, espanja, ranska
- Print Darkness: 4 (vaalein), 6 (keskitaso), 10 (tummin) Huom.! Eron huomaa vain ohuessa tekstissä.
- Paper gap type: Gap (Etiketit), Black Mark (läpinäkyvä paperi), Continuous (Paperirulla)
- Auto power Off: 5 min, 15 min, 30 min, 1 h, 2 h, 4 h, 8 h, 24 h, No Close (ei sammutusta)
- Restore to Factory Settings: Tehdasasetusten palautuksen hyväksyminen, paina [
- Firmware-versio
- Device-osoite
- Test Print: Tulosta testisivu

#### Tulostaminen

Kaikki tulostus hoidetaan Print Master/Labelife-sovelluksen kautta.

#### Lataa sovellus

Sovelluksen voi löytää kahdella eri tavalla. Mene joko App Store/Google Play -sovelluskauppaan ja etsi Print Master/Labelife, tai skannaa vieressä oleva QR-koodi päästäksesi suoraan App Store/Google Play -sovelluskauppaan. Lataa ja asenna sovellus.

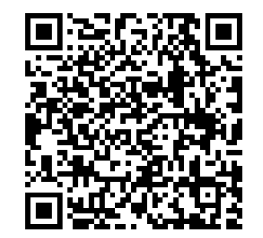

#### Liitä tulostimeen

Liitä tulostin avaamalla sovellus ja napsauttamalla

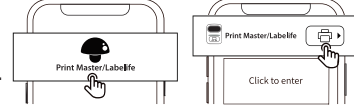

Valitse seuraavaksi tulostimeen asennettu etikettilaji.

Etikettien koon voi ilmoittaa joko manuaalisesti tai skannaamalla etikettilaatikon QR-koodi. Haluttu etiketti luodaan sovelluksessa. Tekstin lisäksi löytyy erilaisia symboleja, kehyksiä, QR-koodeja, kuvia ym.

### Vianetsintä

| Ongelma                                           | Ratkaisu                                                                                                    |
|---------------------------------------------------|----------------------------------------------------------------------------------------------------|
| Tulostin ei<br>havaitse<br>asennettua<br>paperia. | Tarkasta, että paperi on asennettu<br>oikein (katso luku <i>Etikettirullan</i><br><i>asentaminen</i> ). Varmista, että paperin<br>tunnistimet (a) voivat tunnistaa paperin.                                                                                     |
| Tulostin<br>ei käynnisty.                         | Akku saattaa olla tyhjä. Lataa tulostin.                                                                                                    |
| Tulostin sammuu<br>itsestään.                     | <ul> <li>Tarkasta, mikä aika on asetettu toiminnolle<br/>Auto Power Off.</li> <li>Varmista, tarvitseeko tulostinta ladata.</li> </ul>                                                                                                    |
| Tulostimen lataus<br>ei käynnisty.                | <ul> <li>Varmista, että pistorasiassa on virtaa.</li> <li>Lataa vähintään 30 min.</li> <li>Tarkista USB-laturin tiedot.</li> <li>Palauta tehdasasetukset manuaalisesti painamalla<br/>asetusten palauttaminen -painiketta (8)<br/>1-2 sekunnin ajan.</li> </ul> |
| Tulostin jumittuu<br>tai lukittuu.                | Palauta tehdasasetukset manuaalisesti<br>painamalla asetusten palauttaminen -painiketta (8)<br>1-2 sekunnin ajan.                                                                                                    |
| Paperi on<br>tyhjä tulostuksen<br>jäljiltä.       | <ul><li>Tarkista, että paperi on asetettu oikein päin.</li><li>Varmista, että oikea etiketti on valittuna.</li></ul>                                                                                                    |
| Tulostusjälki on<br>epäselvä.                     | <ul> <li>Varmista, että paperista on poistettu<br/>kaikki pakkausmateriaali.</li> <li>Varmista, että paperi ei ole likaista.</li> <li>Puhdista tulostinpää kappaleen <i>Huolto ja</i><br/>ylläpito ohjeiden mukaisesti.</li> </ul>                              |
| Tulosteesta<br>puuttuu osia.                      | <ul> <li>Puhdista tulostuspää.</li> <li>Varmista, että oikea etiketti on valittuna.</li> <li>Varmista, että paperi on asetettu kunnolla.</li> </ul>                                                                                                    |
| Paperinsyöttö ei<br>toimi kunnolla.               | <ul> <li>Varmista, että paperi ei ole jumissa<br/>pidikkeessä. Kumpaankin sivukappaleeseen<br/>tulisi olla<br/>noin 1 mm:n väli.</li> <li>Puhdista tulostuspää ja syöttörulla ja tarkista,<br/>että ne eivät ole tahmeita.</li> </ul>                           |
| Tulostin ei<br>käynnisty<br>sovelluksessa.        | Tarkista, että ainoastaan yksi puhelin on liitetty<br>tulostimeen. Jos tulostimeen on liitettynä useampi<br>puhelin, katkaise liitetty yhteys ja yritä uudelleen.                                                                                               |

### Huolto ja kunnossapito

Puhdista tulostuspää (b) vanupuikolla. joka on kostutettu alkoholissa (isopropanoli), jos tulostuslaatu on heikentvnvt.

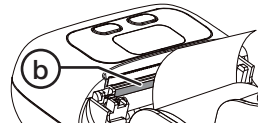

Puhdista syöttörulla (c) samalla tavalla jos tuntuu siltä, että paperi ei liiku sujuvasti.

### Kierrättäminen

Tämä kuvake tarkoittaa, että tuotetta ei saa hävittää kotitalousjätteen seassa. Tämä koskee koko EU-aluetta. Virheellisestä hävittämisestä johtuvien mahdollisten ympäristö- ja terveyshaittojen ehkäisemiseksi tuote tulee viedä kierrätettäväksi, jotta materiaali voidaan käsitellä vastuullisella tavalla. Kierrätä tuote käyttämällä paikallisia kierrätysjärjestelmiä tai ota yhteys ostopaikkaan. Ostopaikassa tuote kierrätetään vastuullisella tavalla.

### Tekniset tiedot

| Tulostimen tyyppi         | Terminen         |
|---------------------------|------------------|
| Etiketin suurin koko      | 50 mm            |
| Suurin tulostusleveys     | 48 mm            |
| Tulostusnopeus            | 20 mm s          |
| Erottelukyky              | 203 dpi          |
| Tulostuspään käyttöpituus | 50 km            |
| _iintäntä                 | Bluetooth/USB-C  |
| Tulo                      | 5 VDC, 2A        |
| Vitat                     | 114 x 87 x 59 mm |

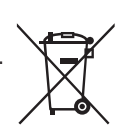

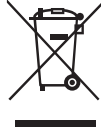

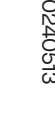

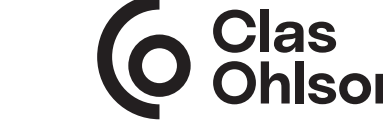